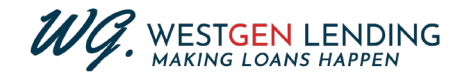

## How - To Guide: Navigating the Borrower Portal

- 1. The borrower receives email notice that tasks have been assigned.
- 2. Once the borrower clicks the link, they will get taken to the Sign-In for the portal.

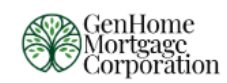

| Log In                                                                                                    |                         |
|----------------------------------------------------------------------------------------------------|-------------------------|
| ello Borrower.                                                                                                    |                         |
| you are not <b>Borrower</b> please do not co<br>heck the email you received to make su<br>gging into the appropriate account. | ontinue.<br>ure you are |
| sername                                                                                                    |                         |
| assword                                                                                                    |                         |
| Remember me                                                                                                    | ۲                       |
| Log In                                                                                                    |                         |
|                                                                                                    |                         |

3. Most borrowers won't have credentials so they will need to hit the "Create Account" button and provide all the required information. This will be *First/Last Name, Email Address, Phone Number, Phone Type, Username, and Password.* 

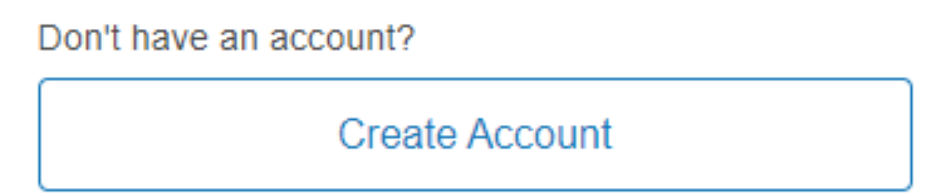

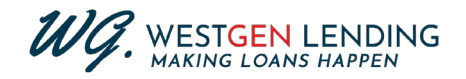

4. After the borrower creates their account, they will be prompted back to the Log In screen and be prompted to sign-in.

| Corporation |                                                             |  |
|-------------|-------------------------------------------------------------|--|
|             | Log In                                                      |  |
|             | Your account has been created. Please log in below.         |  |
|             | Username                                                    |  |
|             | Password                                                    |  |
|             | C Remember me Log In                                        |  |
|             | Forgot your username or password?<br>Don't have an account? |  |
|             | Create Account                                              |  |
|             |                                                             |  |

----- Continue to next page for Step 5 -----

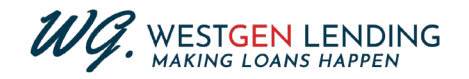

5. Once the borrower enters the portal, they will be prompted for an authentication code. This will be notated in their email – the authentication code is the last 4 digits of their SSN.

| Ger<br>Mon<br>Cor | 1Home<br>rtgage<br>poration                                                            | 8 |
|-------------------|----------------------------------------------------------------------------------------|---|
| Home              | Enter Your Authentication Code<br>Enter the code per the instructions provided to you. |   |
|                   | Don't have a code? Please contact us.                                                  |   |
|                   | Send                                                                                   |   |

6. From there, borrowers will be taken directly to the *Tasks* tab and will be able to complete any pending items.

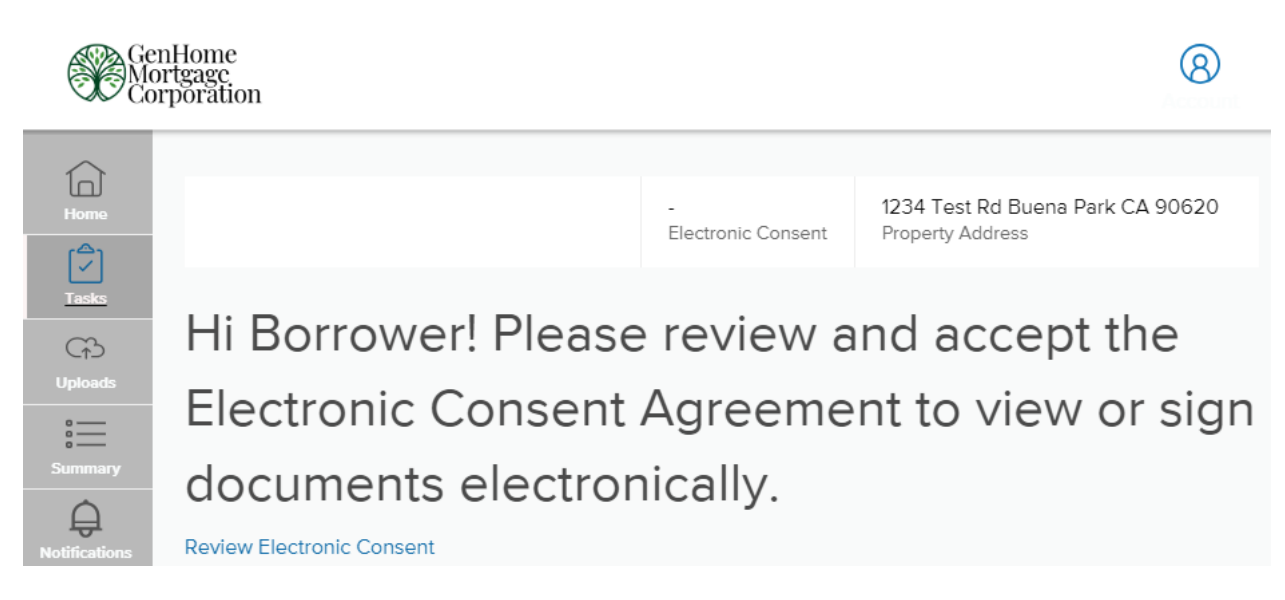

- 7. From the Navigation Side-Bar Menu, borrowers will be able to access:
  - a. Tasks Shows any pending tasks to the loan file.
  - b. Uploads Shows prior uploads and allows them to reupload documents.
  - c. Summary Shows a summary of their loan's details.
  - d. Notifications Shows any notifications tied to their files.

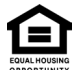